## 全國教師在職進修資訊網

## 高級中等學校教師基本資料更新說明

## ★全校教師自行更新後,由各校業務帳號管理者統一檢視。

- 請全校教師以教師個人帳號登入 <u>https://inservice.edu.tw</u>至〔修改個人基本資料〕,檢視個人資料(含職稱)是否正確並更新(以目前實際任教科目、職稱為主)。
- 學校業務帳號管理者(各校一名人員作業即可),依下圖『資料下載』並全面檢視 資料。
- 請學校業務帳號管理者(各校一名人員作業即可)於函文所設定資料更新期限前, 依下圖 1~ 4 操作順序,完成檢視校內教師之職稱、實際任教科目等資料。

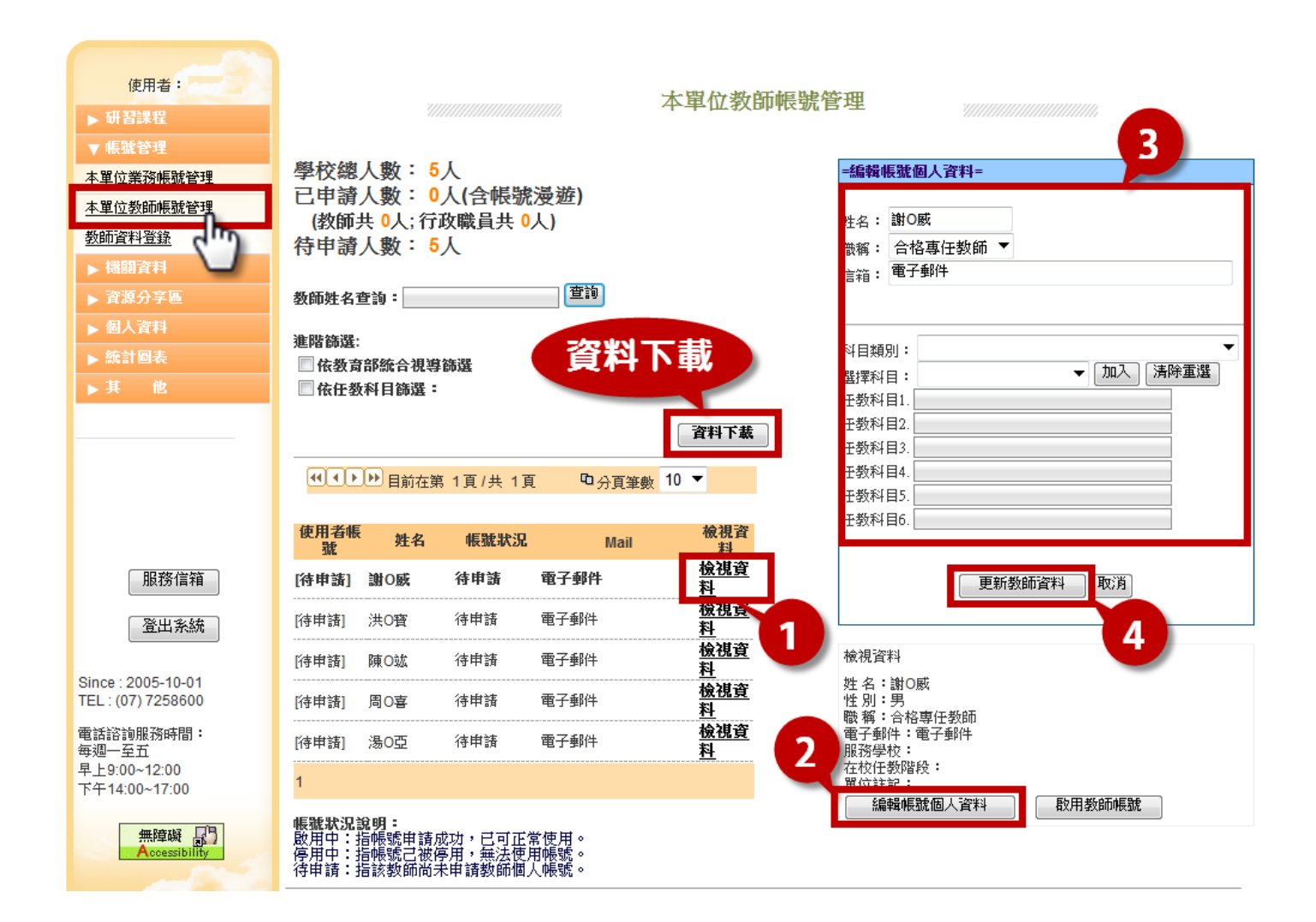